## **Guias DAS- MEI**

Passo a passo para emissão

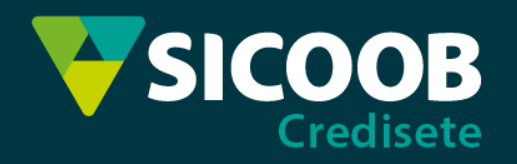

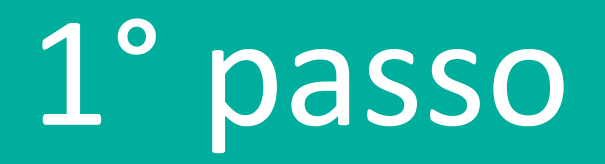

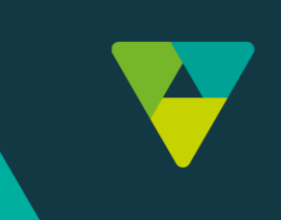

## Acesse o link e informe o seu CNPJ:

https://www8.receita.fazenda.gov.br/SimplesNacional/Aplicacoes/ATSPO/pgmei.app/Identificacao

| Informe o número completo do CNPJ |
|-----------------------------------|
| CNPJ completo:                    |

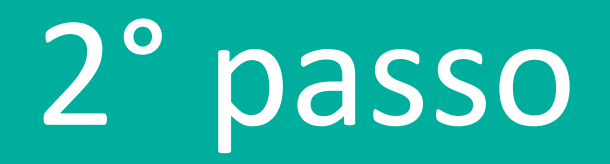

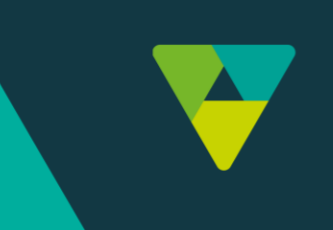

## Clique em "Emitir Guias de Pagamentos (DAS)" e selecione o ano desejado.

Ao clicar nos anos, você pode verificar se há guias pendentes de pagamento.

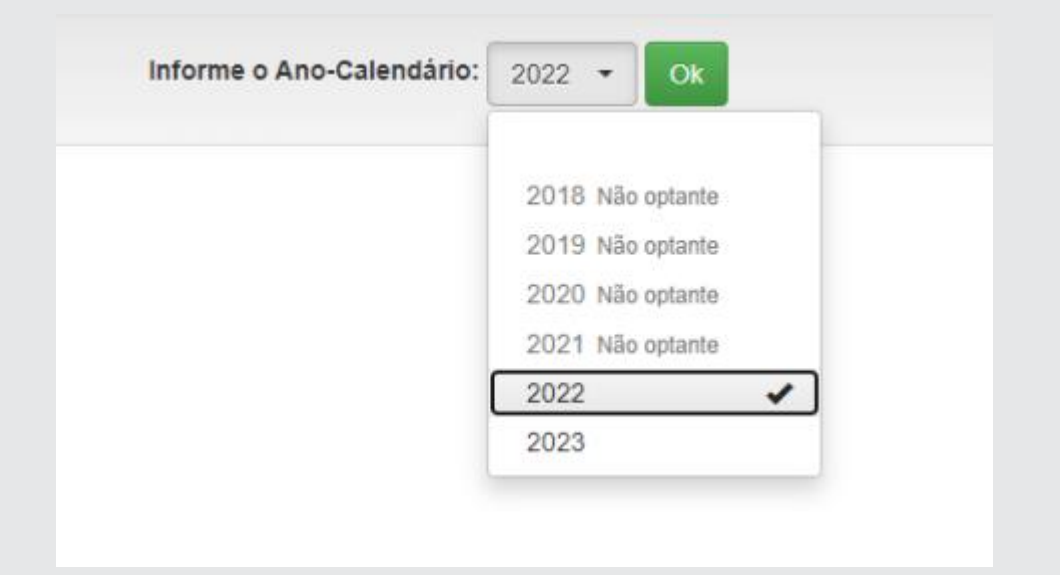

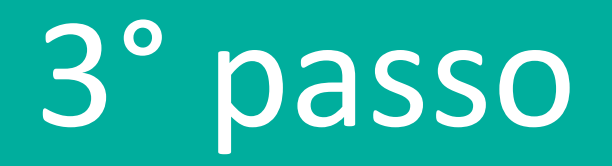

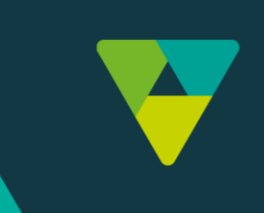

## Selecione as guias desejadas e clique em "apurar/gerar DAS" ou "Pagar Online".

| f Inicio                                            | 🕑 Emitir Gu |  |           |          |          |           |            |            |  |  |
|-----------------------------------------------------|-------------|--|-----------|----------|----------|-----------|------------|------------|--|--|
|                                                     |             |  |           |          |          |           |            |            |  |  |
| Abril/2022                                          | Não         |  | -         |          |          | -         | -          | -          |  |  |
| Majo/2022                                           | Não         |  | -         | -        |          | -         | -          | -          |  |  |
| Junho/2022                                          | Não         |  | -         |          |          | -         |            |            |  |  |
| Julho/2022                                          | Não         |  | -         | -        |          | -         | -          | -          |  |  |
| Agosto/2022                                         | Não         |  | -         | -        | -        | -         | -          | -          |  |  |
| Setembro/2022                                       | Não         |  | -         |          |          | -         | -          |            |  |  |
| Outubro/2022                                        | Não         |  | -         | -        | -        | -         | -          | -          |  |  |
| Novembro/2022                                       | Sim         |  | R\$ 66,60 | R\$ 5,28 | R\$ 0,67 | R\$ 72,55 | 20/12/2022 | 13/01/2023 |  |  |
| Dezembro/2022                                       | Sim         |  | R\$ 66,60 | R\$ 0,00 | R\$ 0,00 | R\$ 66,60 | 20/01/2023 | 20/01/2023 |  |  |
|                                                     |             |  |           |          |          |           |            |            |  |  |
| Informe a data para pagamento do(s) DAS: 13/01/2023 |             |  |           |          |          |           |            |            |  |  |
| Atualizar Valores Apurar/Gerar DAS Pagar Online     |             |  |           |          |          |           |            |            |  |  |
|                                                     |             |  |           |          |          |           |            |            |  |  |

É possível alterar a data do vencimento clicando em "Informe a data para pagamento do(s) DAS". Lembre-se que, em caso de atraso no pagamento, juros e multas serão acrescidos ao valor final do boleto.